ブックマーク(お気に入り)の変更方法

(アンドロイドスマートフォンの場合)

ブラウザ(Chrome)を開き、ブックマークから旧 URL で登録されているページを開きます。(例ではトップページ)

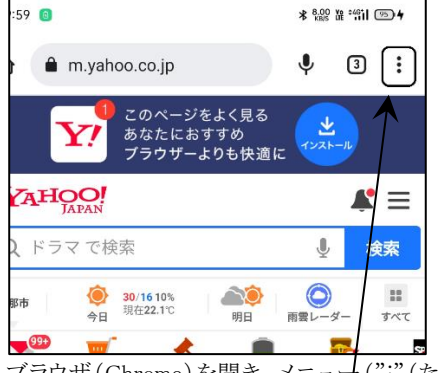

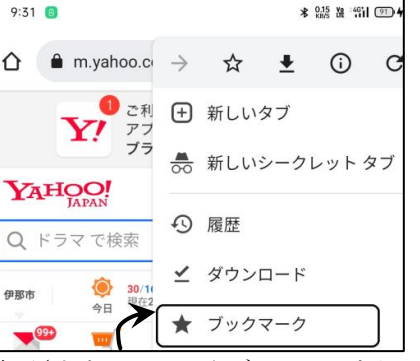

表示されたメニューからブックマークをタップ し、ブックマークを開きます。

(どこに登録されているかは個々異なります)

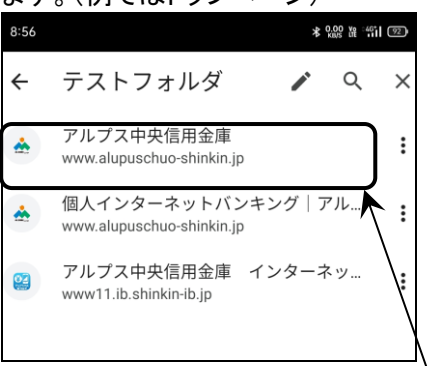

ブックマークに登録されている

ブックマークに追加します

旧 URL(www.alupuschuo-shinkin.jp)の登録 をタップし、旧ページを開きます。

C

--

~° ージを

ブラウザ(Chrome)を開き、メニュ+(":"(た て3点))をタップし、メニューを表示します。

旧 URL のページを開くと「ページは移転した」ことをお知らせするページが表示された後、自動的に新 URL のページが表 示されます。表示された新 URL のページをブックマークに登録します。

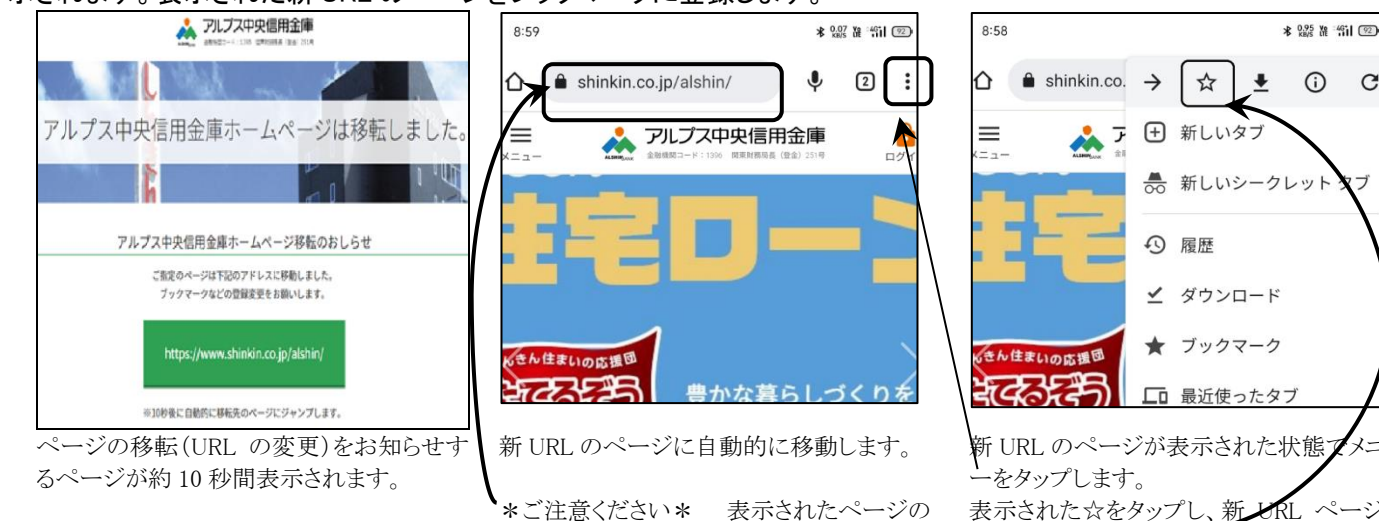

\*ご注意ください\* 表示されたページの URL に と shinkin.co.jp/alshin が含まれて いることを確認してください。

ブックマークから旧 URL 登録(www.alupuschuo-shinkin.jp で始まっている登録)を削除します。 ← アムトノォルタ

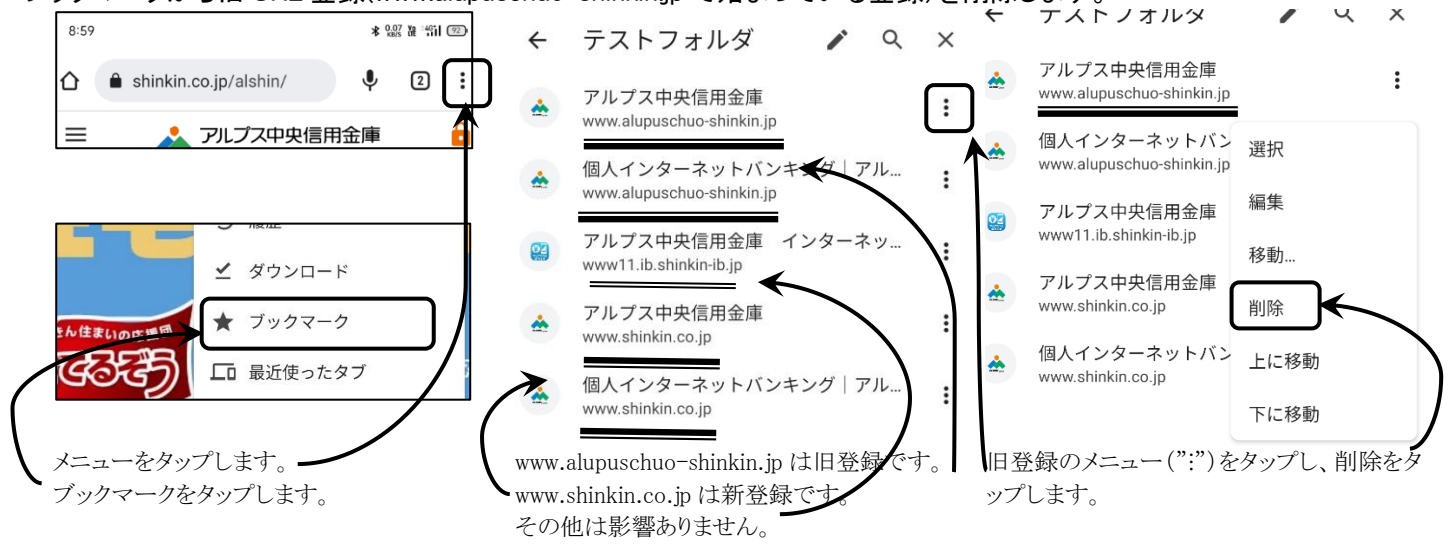

以上です。